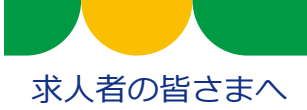

# 令和5年3月20日から ハローワークで使用する職業分類が新しくなるため、ご注意ください

職業分類は、ハローワークインターネットサービス上で**皆さまの求人を求職者の方が検索する際**や ハローワークが求職者の方に**求人を選定してお勧めする際の検索項目**などとして使用されています。 他にも、職業分類は、皆さまが**求職情報を検索する際の検索項目**などとして使用しています。 職業分類が新しくなるため、求人申し込み時、求職情報検索時など、いくつか変更がありますので、 ご注意ください。

※ 有効中の求人および求人者マイページからアクセスできる無効求人の職業分類番号は、原則としてシステム 上で自動変換されます。自動変換できない職種については「xxx-95(移行用)」という臨時番号に変換され、 「○○○(移行用)」と表示されます。

### 求人申込みをする際の注意点

新たな求人のお申込みは、**新しい職業分類番号でお申込み**ください。 **求人の更新申込み**や<mark>過去の求人情報を転用</mark>して求人申込みをする場合も、新しい職業分類番号でお申

込みください。 ※転用元となる求人の職業分類番号が自動変換されていますので、内容を確認し、修正してください。また、 「〇〇〇(移行用)」と表示されている場合も、新しい職業分類番号に修正してください。

求人申込み時の職業分類の入力方法は以下のとおりです。 求人申込み時の職業分類選択画面で選択可能な項目の中に「〇〇〇(移行用)」という項目がありま すが、こちらはシステムの移行用に設定されている臨時項目ですので、選択しないでください。

#### 職業分類検索画面

下のカテゴリから職業分類を選択してください。 検索キーワードで絞り込むこともできます。空白で区切ることにより複数キーワードを指定できます。

| 検索キーワード                                                                                                    | チェックボックスのある項目の中から<br>該当する項目にチェックを入れてくだ |          |
|----------------------------------------------------------------------------------------------------|----------------------------------------|----------|
|                                                                                                    | さい。                                    | クリア検索    |
| 管理的職業                                                                                                    |                                        | +        |
| 研究・技術の職業                                                                                                    |                                        |          |
| 研究者                                                                                                    |                                        | -        |
| ○自然科学系研究者                                                                                                    |                                        | +        |
| ○人文・社会科学系等研究                                                                                                    | 済 「○○○(移行用)」 という項目は選ばない                | +        |
| ○研究者(移行用)                                                                                                    | でください。                                 | <b>+</b> |
| アメ・St 54:05000         ア           ア         ア         ア         日         日         1         1         1         1         1         1         1         1         1         1         1         1         1         1         1         1         1         1         1         1         1         1         1         1 <th1< th="">         1         <th1< th=""></th1<></th1<> |                                        |          |

# 求職情報検索をする際の注意点

有効中の求人がある場合、求人者マイページから求職情報を検索できます。

職業分類を用いて求職情報の検索を行いたい場合は、以下のいずれかを行ってください。

- ①「職種検索」や ②「フリーワード検索」を利用する。
- ③「職業分類検索」を行う際、選択項目に「○○○(移行用)」という項目がある場合は、 希望職種に 加えて「○○○(移行用)」も選択して検索する。

※求職者の職業分類番号は、原則としてシステム上で自動変換されますが、一部の自動変換できないものは 「xxx-95(移行用)」という臨時番号になります。移行用の臨時番号で検索した場合、従来より広い職種 が表示されることがあります。

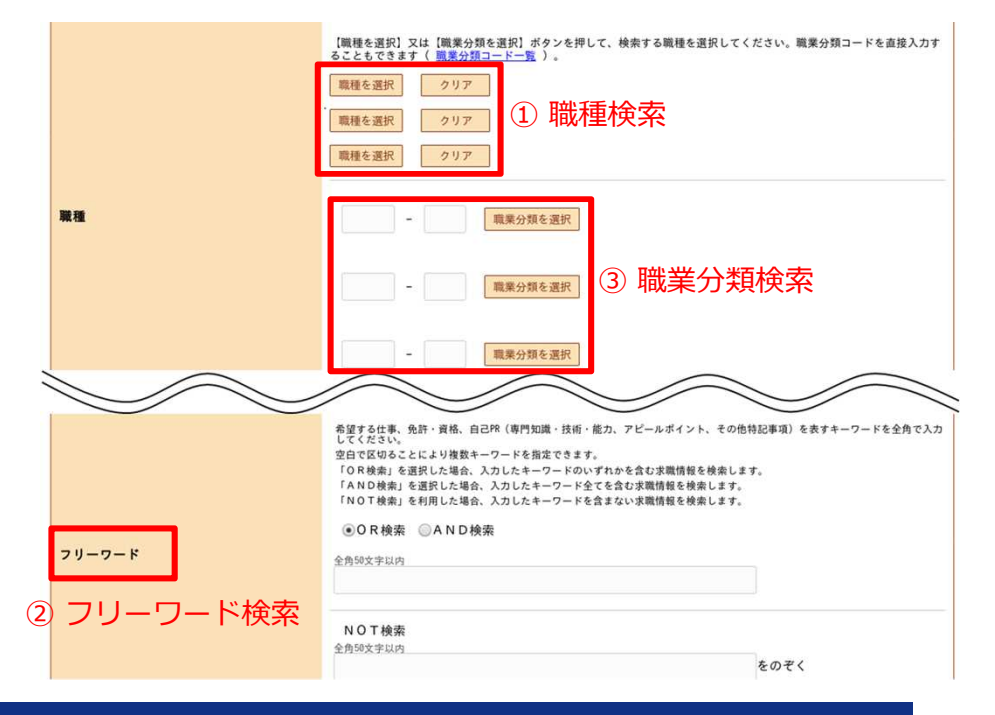

## 求人者マイページに求職情報検索条件として 職種を職業分類番号で保存していた際の注意点

求職情報検索の検索条件を職業分類番号で求人者マイページに保存している場合、適切な項目に変更のうえ、再度、検索条件を保存しなおしていただく必要があります。 ※保存されている検索条件中の職業分類番号は自動変換されません。

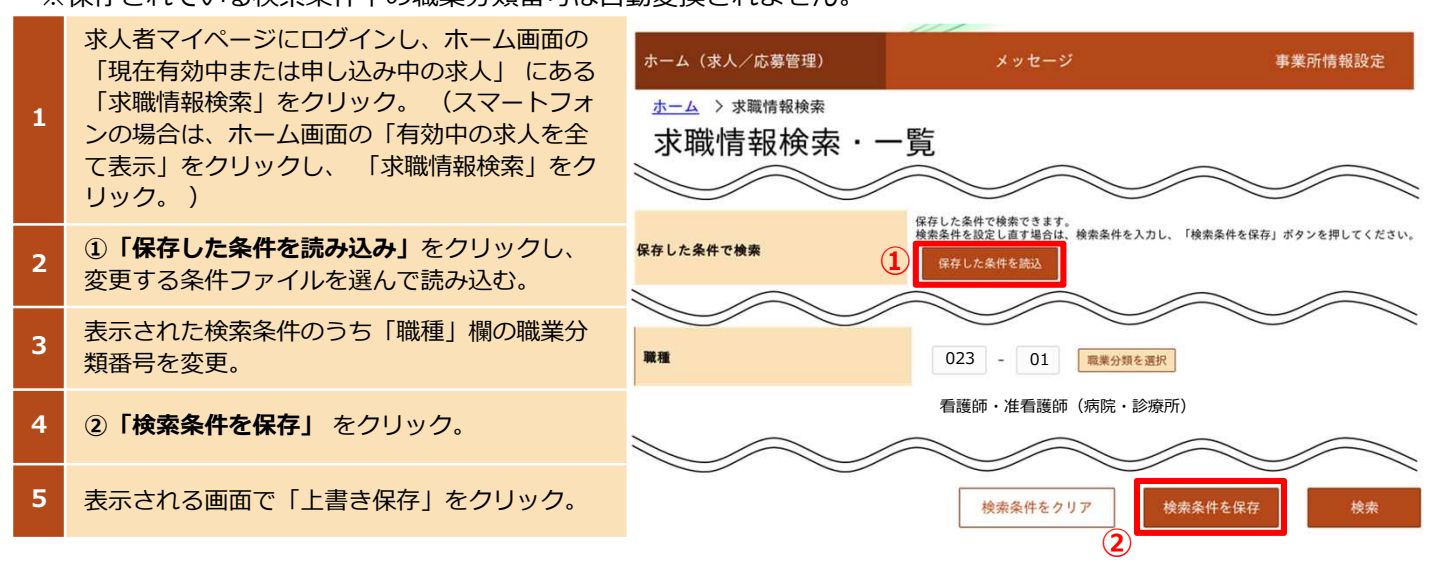